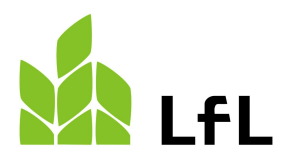

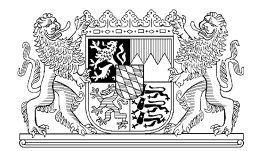

Institut für Fischerei

07.09.2023

# Die Registrierung im Onlineportal der Fischerprüfung und Erstellung eines Teilnehmerkontos

Die Fischerprüfung verwendet zur Erfassung der Anmeldedaten die Benutzerverwaltung von Kommunen und öffentlichen Einrichtungen, die BayernID. Möglicherweise besteht bereits eine Registrierung im Zuge einer anderer Verwaltungstätigkeit, bspw. bei der Stadtverwaltung. In diesem Fall überspringen Sie bitte die nächsten Punkte und fahren mit der Registrierung am Portal der Fischerprüfung fort.

Falls Sie noch kein Benutzerkonto angelegt haben, dann folgen Sie bitte der nachfolgenden Anleitung:

Rufen Sie als erstes die Internetseite <u>https://fischerpruefung-online.bayern.de</u> auf und klicken auf den Link "Neu registrieren".

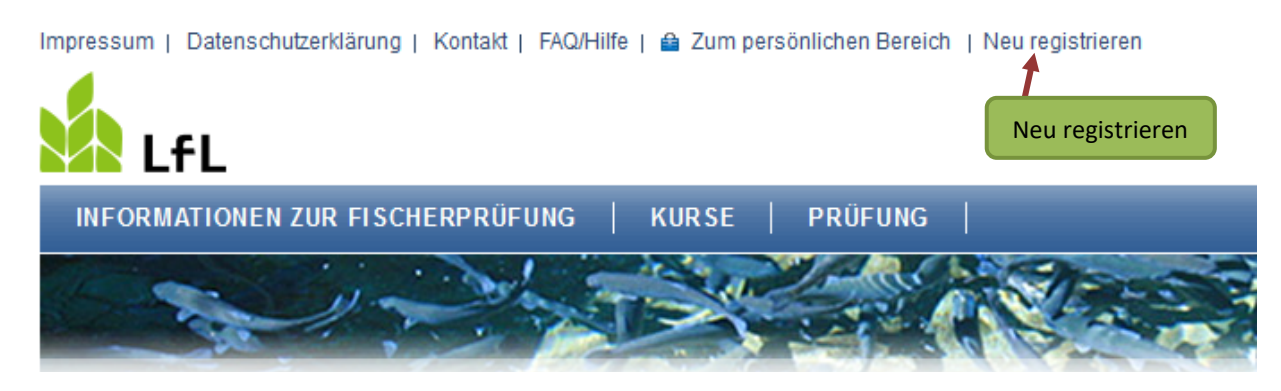

Sie werden auf die Webseite der BayernID weitergeleitet und bekommen die nachfolgende Seite angezeigt.

| BayernID<br>Das Nutzerkonto |     |           |     |           |     | ् Suche   | \delta Deutsch | Anmelden  |
|-----------------------------|-----|-----------|-----|-----------|-----|-----------|----------------|-----------|
| Start                       | >>> | Schritt 1 | >>> | Schritt 2 | >>> | Schritt 3 | >>>            | Abschluss |

### Womit möchten Sie Ihre BayernID erstellen?

Bitte wählen Sie für die Registrierung eine der folgenden Optionen:

| Online-Ausweis                      | * <sup>★*</sup> **<br>* <sup>†</sup> **<br>Europäische ID | ELSTER                                                                  | ار<br>بندیند<br>Benutzername &<br>Passwort |                                                                |
|-------------------------------------|-----------------------------------------------------------|-------------------------------------------------------------------------|--------------------------------------------|----------------------------------------------------------------|
| Sie können hier<br>eine gültige E-N | Benu<br>einen Benutzernamen und ein P<br>lail-Adresse.    | utzername & Pass<br>asswort festlegen, um ein Bayerr<br>Konto erstellen | SWORT                                      | hen dafür nur<br>Anmeldung mit<br>Benutzername<br>und Passwort |

Zurück

Die Registrierungs-Option **"Benutzername und Passwort"** ist bereits vorausgewählt. Alle anderen Optionen sind nicht kompatibel mit dem Onlineportal der Fischerprüfung. Klicken Sie auf **"Konto erstellen"**, setzen Sie bei dem erscheinenden Popup das Häkchen bei der Einwilligungserklärung drücken Sie auf **"weiter"**.

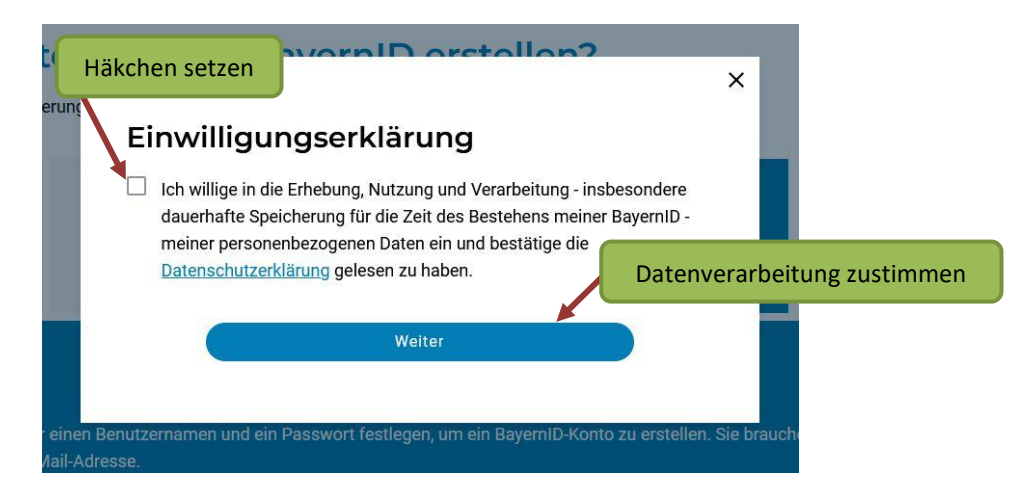

Füllen Sie das nachfolgende Formular mit Ihren persönlichen Daten aus und geben Sie dort die Adresse Ihres Hauptwohnsitzes an, an dem Sie gemeldet sind. Um zur Fischerprüfung zugelassen zu werden, muss dieser in der Regel in Bayern liegen. Pflichtangaben sind:

- Vorname
- Nachname
- Geburtsdatum
- Straße, Hausnummer
- Postleitzahl
- Wohnort
- E-Mail-Adresse (inkl. Wiederholung)

Bestätigen Sie Ihre Eingabe mit "weiter" am Ende des Formulars.

| Bayern D<br>Der Norwenne             | ् Suche | 💿 Deutsch | Anmelden |
|--------------------------------------|---------|-----------|----------|
| Geben Sie Ihre persönlichen Daten an |         |           |          |

Bitte ergänzen Sie hier Ihre persönlichen Daten.

Die mit \*-markierten Felder sind Pflichtfelder.

Persönliche Daten

| ersonliche Daten |                                 |        |
|------------------|---------------------------------|--------|
|                  | Anrede $\checkmark$             |        |
|                  | Doktorgrad V                    |        |
|                  | Vorname(n)*                     |        |
|                  | Nachname*                       |        |
|                  | Geburtsname (falls abweichend)  |        |
|                  | Geburtsdatum (TT.MM.JJJJ)*      |        |
|                  | Geburtsort*                     |        |
| iresse           |                                 |        |
|                  | Straße, Hausnummer*             |        |
|                  | Postleitzahl* Ort*              |        |
|                  | Land $\vee$                     |        |
| ntaktdaten       |                                 |        |
|                  | Ländervorwahl ~ Telefonnummer ( |        |
|                  | E-Mail-Adresse*                 |        |
|                  | E-Mail-Adresse wiederholen*     |        |
|                  | V De-Mail-Adresse               |        |
| brechen          |                                 | /eiter |

Im nächsten Schritt müssen Sie Ihre E-Mail-Adresse verifizieren. Nach einem Klick auf **"Jetzt Code erhalten**" wird Ihnen ein sechstelliger Code per E-Mail zugesendet. Bitte prüfen Sie ggf. auch Ihren Spamordner.

| Das Nutzerkonto                                                                                     |                                          |                                   |                                                        |                | ् Suche         | 🛇 Deutsch          | Anmelden     |
|----------------------------------------------------------------------------------------------------|------------------------------------------|-----------------------------------|--------------------------------------------------------|----------------|-----------------|--------------------|--------------|
| Start >>>                                                                                           | Schritt 1                                | >>                                | Schritt 2                                              | >>>            | Schritt 3       | >>>                | Abschluss    |
| Verifizieren Sie I                                                                                  | hre E-Mail-                              | Adre                              | sse                                                    |                |                 |                    |              |
| Verifizierungscode erhalt<br>Um Ihre E-Mail-Adresse zu verifiz                                      | en<br>tieren wird ein Code an fo         | Igende E-M<br>Ihre E-<br>Jer      | Aail-Adresse geser<br>Mail-Adress<br>tzt Code erhalten | ndet:<br>Se    | Verifizier      | ungscode ar        | nfordern     |
| $^{	imes}$ Ich habe keinen Code                                                                     | erhalten                                 |                                   |                                                        |                |                 |                    |              |
| Abbrechen                                                                                           |                                          |                                   |                                                        |                |                 | Z                  | urück Weiter |
| Tragen Sie den Code i                                                                               | nnerhalb von <sup>2</sup>                | 10 Min                            | uten in da                                             | s Feld eir     | ۱.              |                    |              |
| BayernID<br>Das Nutzerkonto                                                                         |                                          | -                                 |                                                        |                | ୍ Suche         | 🔊 Deutsch          | Anmelden     |
| Verifizieren Sie I                                                                                  | hre E-Mail-                              | Adre                              | sse                                                    |                |                 |                    |              |
| Geben Sie Ihren Verifizier<br>Geben Sie hier den Code ein, der                                      | ungscode ein<br>an folgende E-Mail-Adres | isse gesend<br>Ihre I<br>6-stelli | et wurde:<br>E-Mail-Adre<br>igen Code eingebe          | esse           |                 |                    |              |
| Der Code ist noch 9:53 Minuter                                                                      | n gültig.                                |                                   |                                                        |                |                 |                    |              |
| <ul> <li>Ich habe keinen Code</li> <li>Bitte überprüfen Sie Ihren Sp<br/>Adresse ändern.</li> </ul> | erhalten<br>am-Ordner und Ihre E-Ma      | Neur                              | en Code anfordern<br>Sie können einen                  | neuen Code ani | fordern oder im | vorherigen Schritt | Ihre E-Mail- |
| Abbrechen                                                                                           |                                          |                                   |                                                        |                |                 | Z                  | urück Weiter |

Anschließend wird Ihnen die Verifizierung bestätigt. Klicken Sie auf "weiter".

| BayernID<br>Das Nutzerkonto |     |           |     |           |     | ् Suche   | 🕤 Deutscł | Anmelden  |
|-----------------------------|-----|-----------|-----|-----------|-----|-----------|-----------|-----------|
| Start                       | >>> | Schritt 1 | >>> | Schritt 2 | >>> | Schritt 3 | >>        | Abschluss |

## Verifizieren Sie Ihre E-Mail-Adresse

| Ihre E-Mail-Adresse wurde erfolgreich verifiziert. |                     |               |
|----------------------------------------------------|---------------------|---------------|
|                                                    | Ihre E-Mail-Adresse |               |
| Abbrechen                                          |                     | Zurück Weiter |

Auf der nächsten Seite werden Sie aufgefordert, Ihre persönlichen Login-Daten einzutragen. Welche Zeichen erlaubt sind und wie viele Zeichen der Benutzername und das Passwort aus Sicherheitsgründen enthalten muss, erfahren Sie mit einem Klick auf das jeweilige i-Symbol (= Information).

| BayernID<br>Das Nutzerkonto                                                                 |                                                               |                                      |                                            |          | ୍ Suche                        | 🛇 Deutsch                 | Anmelden                    |
|---------------------------------------------------------------------------------------------|---------------------------------------------------------------|--------------------------------------|--------------------------------------------|----------|--------------------------------|---------------------------|-----------------------------|
| Start >>>                                                                                   | Schritt 1                                                     | >>>                                  | Schritt 2                                  | »»       | Schritt 3                      | >>>                       | Abschluss                   |
| Vergeben Sie Ih<br>Mit Ihrem zusätzlichen Zugang auf i<br>Ausweis oder ELSTER-Zugang), trot | are Zugang<br>Basis von Benutzernam<br>Idem noch auf Ihre Bay | gsdat<br>e und Passw<br>ernID zugrei | <b>en</b><br>vort können Sie bei V<br>fen. | erlust e | Detaillierte In<br>forderunger | oformatione<br>an Benutze | n zu den An-<br>ername etc. |
| Die mit ~-markierten Feiger sind Pin                                                        | Benutzername*                                                 | um Benut                             | zernamen                                   |          | 0                              |                           |                             |
|                                                                                             | Passwort*                                                     | um Passw                             | ort                                        |          | <b>&amp;</b> (j)               |                           |                             |
|                                                                                             | Passwort wiederho                                             | blen*                                |                                            |          | Ø                              |                           |                             |
|                                                                                             | Sicherheitsfrage*                                             |                                      |                                            |          | ~                              | 1                         |                             |
| Abbrechen                                                                                   | Geheime Antwort*                                              |                                      |                                            |          | V ()                           | Konto-Erste               | llung abschließen           |

#### Anmerkung:

Bitte bewahren Sie Ihren Benutzername und das Passwort auf, denn das sind die Zugangsdaten zum Login in das Onlineportal der Fischerprüfung. Dort können Sie die Zahlung der Fischerprüfungsgebühr veranlassen und nach einem vollständig besuchten Vorbereitungslehrgang eine Prüfungsanmeldung durchführen. Außerdem können Sie dort nach Ablegung Ihrer Prüfung die Auswertung Ihres Prüfungsergebnisses einsehen.

Wenn Sie sich mehr als 24 Monate seit Ihrem letzten Login nicht in Ihrem BayernID-Konto angemeldet haben, wird Ihr Konto aufgrund von Inaktivität automatisch gelöscht. Zwar bleiben Ihre Daten bei der Fischerprüfung gespeichert, doch Sie haben keinen Zugriff mehr auf Ihr Teilnehmerkonto, beispielsweise um sich zu einer Prüfung anzumelden. Um das zu verhindern empfehlen wir Ihnen sich mindestens einmal innerhalb von zwei Jahren direkt im Portal der BayernID (<u>https://bayernid.freistaat.bayern</u>) oder im Onlineportal der Fischerprüfung einzuloggen.

Bestätigen Sie Ihre Eingaben mit einem Klick auf "Konto-Erstellung abschließen".

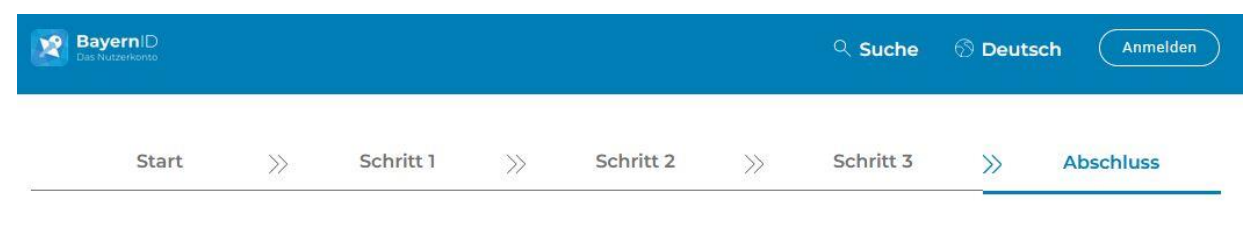

Auf der nächsten Seite wird Ihnen die erfolgreiche Registrierung bestätigt.

### Konto-Erstellung abgeschlossen

Sie haben erfolgreich Ihr BayernID-Konto mit Benutzername & Passwort erstellt. Sie können sich nun mit Ihrer BayernID gegenüber Online-Verfahren authentifizieren und auf Ihr BayernID-Postfach und Kontoverwaltung zugreifen.

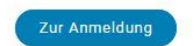

Rufen

Sie anschließend erneut die Seite <u>https://fischerpruefung-online.bayern.de</u> im Internet auf und klicken Sie auf **"Zum persönlichen Bereich**".

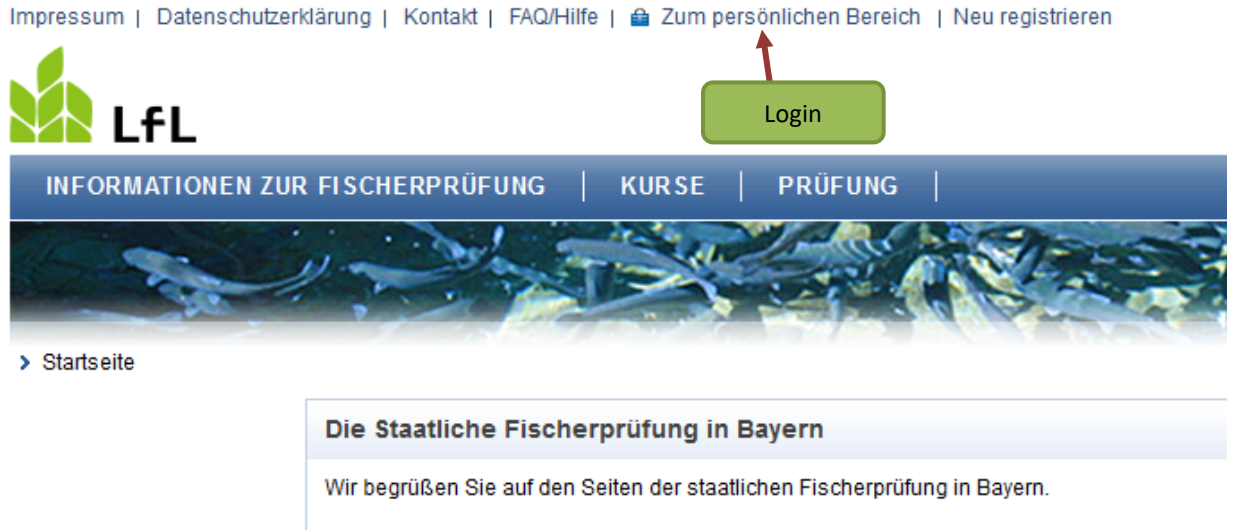

Als registrierter Anwender des Bayerischen Verwaltungsportals nutzen Sie bitte die Funktion "Kennwort" in die Anwendung der Fischerprüfung einzuloggen.

Sie werden zur Anmeldemaske der BayernID weitergeleitet. Bestätigen Sie im ersten Schritt die Anmeldung zum Online-Verfahren der staatlichen Fischerprüfung mit einem klick auf **"weiter"**.

| BayernID<br>Das Nutzerkonto                                                              |                                      |                                                         |                                     |                    |                       | <ul><li>Suche ගි</li></ul>       | Deutsch                             | Konto erstellen     |
|------------------------------------------------------------------------------------------|--------------------------------------|---------------------------------------------------------|-------------------------------------|--------------------|-----------------------|----------------------------------|-------------------------------------|---------------------|
| Ihr Antrag                                                                               | >>                                   | Schritt 1                                               | >>>                                 | Schritt 2          | >>                    | Schritt 3                        | >>>                                 | Ihr Antrag          |
| Anmelden in<br>Für den weiteren Prozess ber<br>Passwort.<br>Im nächsten Schritt sehen Si | n On<br>nötigen Sie<br>e die für das | line-Verf<br>einen BayernID-Zug<br>s Online-Verfahren v | ahrer<br>ang mit min<br>verfügbaren | destens einem nied | che F<br>drigen Vertr | ischerpr<br>auensniveau, z.B. II | üfung<br><sup>hren</sup> Anr<br>bes | neldung<br>stätigen |
|                                                                                          |                                      | Z                                                       | urück                               |                    | Weiter                |                                  |                                     |                     |

Sie haben noch keine BayernID? Jetzt Konto erstellen

Geben Sie auf der nächsten Seite den Benutzernamen sowie das Passwort Ihrer Registrierung bei der BayernID ein und klicken auf "**Anmelden**".

| BayernID<br>Das Nutzerkonto |     |           |     |           |     | ୍ Suche   | 🛇 Deutsch | Konto erstellen |
|-----------------------------|-----|-----------|-----|-----------|-----|-----------|-----------|-----------------|
| Ihr Antrag                  | >>> | Schritt 1 | >>> | Schritt 2 | >>> | Schritt 3 | >>>       | Ihr Antrag      |

### Anmelden

Bitte wählen Sie für die Anmeldung eine der folgenden Optionen:

| Passwort |                                                        |
|----------|--------------------------------------------------------|
|          | Benutzername & Passwort                                |
|          | Bitte geben Sie Ihre Zugangsdaten ein Benutzername     |
|          | Benutzername oder E-Mail-Adresse*                      |
|          | Passwort*                                              |
|          | Benutzername vergessen? Passwort vergessen?            |
|          | Anmelden                                               |
|          | Passwort*  Benutzername vergessen?  Anmelden  Anmelden |

<u>Zurück</u>

Bitte bestätigen Sie auf der folgenden Seite die Übermittlung Ihrer Daten aus Ihrem BayernID-Konto an die staatliche Fischerprüfung. Diese Bestätigung ist bei jedem Login notwendig.

| BayernID<br>Das Nutzerkonto |                             | ୍ Such                                  | e ூ⊑                      | Deutsch (Ko                                  | en Anmelde  |                       |             |            |
|-----------------------------|-----------------------------|-----------------------------------------|---------------------------|----------------------------------------------|-------------|-----------------------|-------------|------------|
| Ihr Antrag                  | >>                          | Schritt 1                               | >>                        | Schritt 2                                    | >>>         | Schritt 3             | >>          | Ihr Antrag |
| Antiag                      |                             |                                         |                           | Somet 2                                      |             | Schilt 5              |             | in Andag   |
| atenweite                   | gabe                        | einwillig                               | gen                       |                                              |             |                       |             |            |
| Daten aus Ihrem Bayern      | ID-Konto we<br>ken, wird de | rden nach Abschlus<br>r gesamte Prozess | s der Anme<br>abgebrocher | ldung an das Online-<br>n und Sie gelangen z | Verfahren " | staatliche Fischerpri | ifung" über | rgeben.    |

Sie können nun Ihre Daten nochmals überprüfen und falls nötig korrigieren. Änderungen an diesen Daten werden nicht in das BayernPortal übertragen, sondern nur im Onlineportal der Fischerprüfung berücksichtigt. Schließen Sie den Registrierungsprozess mit einem Klick auf **"Speichern**" endgültig ab.

| enschutzerklärung   Kontakt                | FAQ/Hilfe   Logout                                                                                |                                                           |                                                                                                 |                                                         |
|--------------------------------------------|---------------------------------------------------------------------------------------------------|-----------------------------------------------------------|-------------------------------------------------------------------------------------------------|---------------------------------------------------------|
| -                                          |                                                                                                   |                                                           | Bayeri                                                                                          | sche Landesansta<br>Landwirtse                          |
|                                            |                                                                                                   |                                                           |                                                                                                 |                                                         |
| Registrierung                              |                                                                                                   |                                                           |                                                                                                 |                                                         |
| Die bayerische<br>deren Hauptwo<br>werden. | Fischerprüfung führt in der Regel nur dann zun<br>hnung nicht in Bayern liegt, können nur in Ausn | I Erhalt eines Fischereische<br>ahmefällen von der Prüfun | eins, wenn Sie Ihre Hauptwohnung in Bayern hab<br>sbehörde (E-Mail und/oder Telefonnummer hinte | n. Angemeldete Bewerber,<br>legt) zur Prüfung zugelasse |
| Anrede                                     | Herr 🗸                                                                                            | Titel                                                     |                                                                                                 |                                                         |
| Vorname *                                  | Institut                                                                                          | Nachname *                                                | für Fischerei                                                                                   |                                                         |
| Geburtsdatum*                              | 01.01.2000                                                                                        |                                                           |                                                                                                 |                                                         |
| E-Mail                                     | fischerpruefung@lfl.bayern.d                                                                      | Telefon                                                   |                                                                                                 |                                                         |
| Hauptwohnsitz                              |                                                                                                   |                                                           |                                                                                                 |                                                         |
| Adresszusatz                               |                                                                                                   |                                                           |                                                                                                 |                                                         |
| Straße*                                    | Weilheimer Straße                                                                                 | Hausnummer*                                               | 8                                                                                               |                                                         |
| PLZ*                                       | 82319                                                                                             | Ort*                                                      | Starnberg                                                                                       |                                                         |
| Land                                       |                                                                                                   |                                                           |                                                                                                 |                                                         |
| Zustelladresse                             | (wenn abweichend von Meldeadresse)                                                                |                                                           |                                                                                                 |                                                         |
| Adresszusatz                               |                                                                                                   |                                                           |                                                                                                 |                                                         |
| Straße                                     |                                                                                                   | Hausnummer                                                |                                                                                                 |                                                         |
| PLZ                                        |                                                                                                   | Ort                                                       |                                                                                                 |                                                         |
| Land                                       |                                                                                                   |                                                           |                                                                                                 |                                                         |
|                                            |                                                                                                   | Dat                                                       | en speichern und                                                                                | Speiche                                                 |
|                                            |                                                                                                   | Regist                                                    | trierung abschließen                                                                            | Registrierung abbreche                                  |

Auf der nächsten Seite wird Ihnen Ihre persönliche, 6-stellige Teilnehmernummer angezeigt.

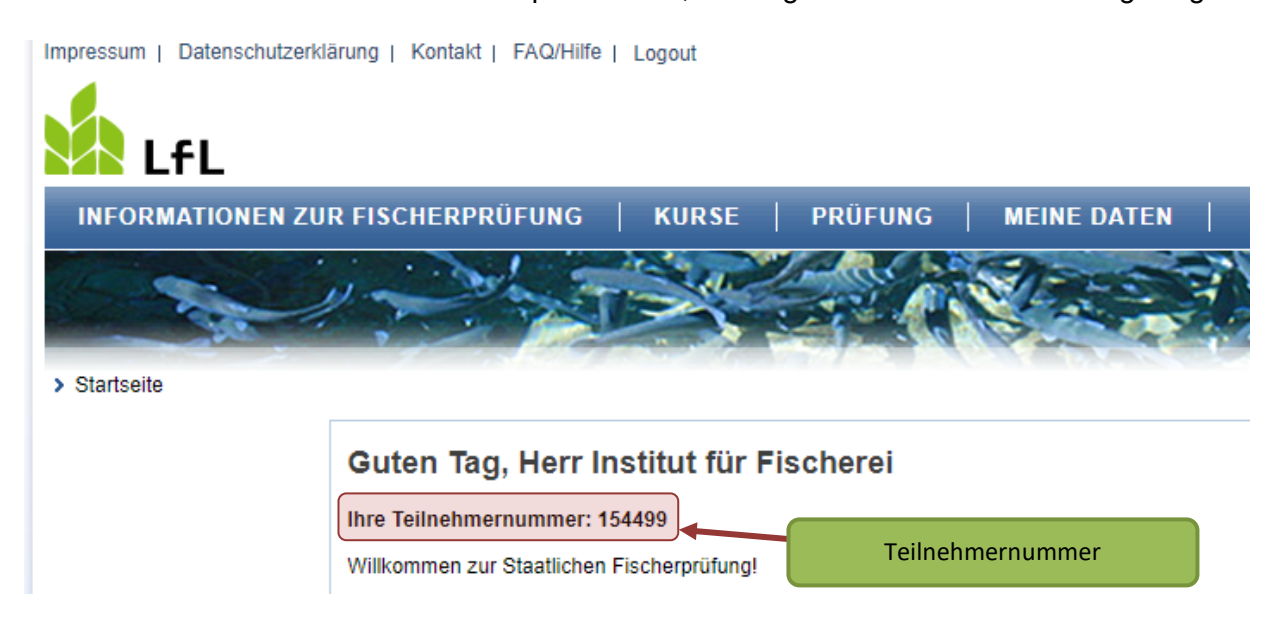

Die Teilnehmernummer finden Sie auch unter dem Menüpunkt "Meine Daten"

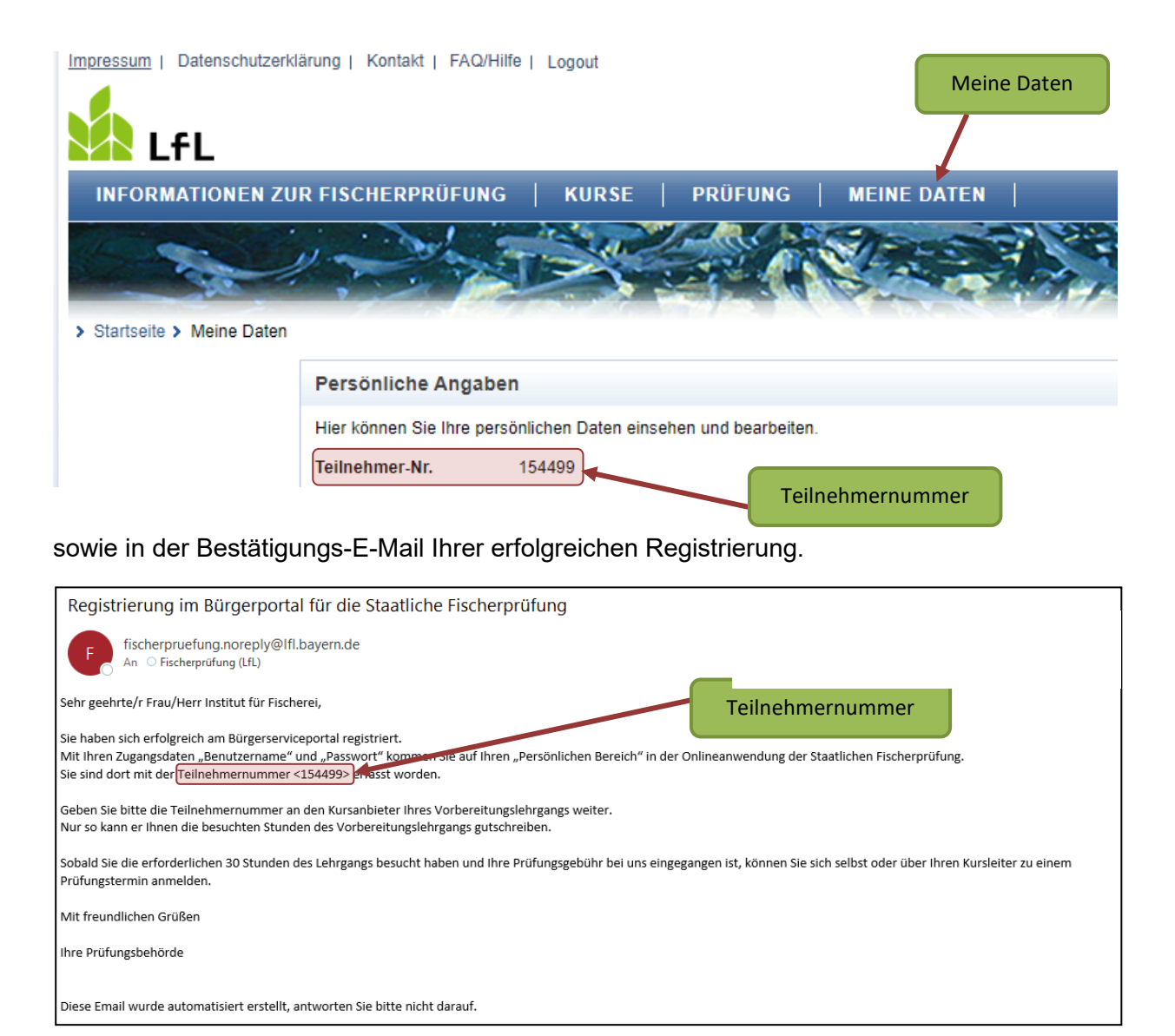

Da i.d.R. nur Personen mit Hauptwohnsitz in Bayern die bayerische Fischerprüfung ablegen dürfen, prüft die Anwendung Ihre Anmeldedaten. Sollte nicht zweifelsfrei erkennbar sein, dass Ihr Hauptwohnsitz in Bayern ist, werden Sie von der Anwendung darauf hingewiesen. Wenden Sie sich in diesem Fall an die Prüfungsbehörde.

Sollten Sie ein Problem mit dem Login haben oder sich nicht mehr an Ihr Passwort bzw. Ihren Benutzernamen erinnern, klicken Sie auf den Link "Passwort oder Benutzernamen vergessen".

| BayernID<br>Das Nutzerkonto |     |           |    |           |     | ୍ Suche   | 🛇 Deutsch                               | Konto erstellen |
|-----------------------------|-----|-----------|----|-----------|-----|-----------|-----------------------------------------|-----------------|
| Ihr Antrag                  | >>> | Schritt 1 | >> | Schritt 2 | >>> | Schritt 3 | ~~~~~~~~~~~~~~~~~~~~~~~~~~~~~~~~~~~~~~~ | Ihr Antrag      |

### Anmelden

Bitte wählen Sie für die Anmeldung eine der folgenden Optionen:

| enutzername &<br>Passwort |                                   |                                                              |  |
|---------------------------|-----------------------------------|--------------------------------------------------------------|--|
|                           | Benutzerna<br>Bitte geben Sie     | me & Passwort                                                |  |
|                           | Benutzername oder E-Mail-Adresse* |                                                              |  |
|                           | Passwort*                         | 8                                                            |  |
|                           | Benutzername vergessen?           | Passwort vergessen?                                          |  |
| Zurück                    |                                   | Probleme beim Login:<br>Passwort oder Benutzername vergessen |  |

Andernfalls wenden Sie sich bitte direkt an das Bayernportal per

E-Mail <u>BayernID@digitales-bayern.de</u> oder Telefon 0800/255 322 263.